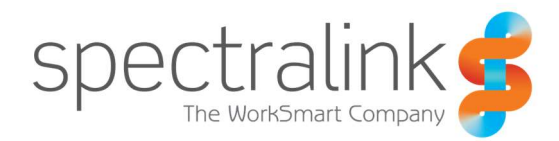

**IP-DECT** 

## Cisco Webex Calling Multi-Tenant

Customer Managed Interoperability Guide

### **Copyright Notice**

© 2024 Spectralink Corporation All rights reserved. Spectralink<sup>™</sup>, the Spectralink logo and the names and marks associated with Spectralink's products are trademarks and/or service marks of Spectralink Corporation and are common law marks in the United States and various other countries. All other trademarks are property of their respective owners. No portion hereof may be reproduced or transmitted in any form or by any means, for any purpose other than the recipient's personal use, without the express written permission of Spectralink.

All rights reserved under the International and pan-American Copyright Conventions. No part of this manual, or the software described herein, may be reproduced or transmitted in any form or by any means, or translated into another language or format, in whole or in part, without the express written permission of Spectralink Corporation.

Do not remove (or allow any third party to remove) any product identification, copyright or other notices.

#### Notice

Spectralink Corporation has prepared this document for use by Spectralink personnel and customers. The drawings and specifications contained herein are the property of Spectralink and shall be neither reproduced in whole or in part without the prior written approval of Spectralink, nor be implied to grant any license to make, use, or sell equipment manufactured in accordance herewith.

Spectralink reserves the right to make changes in specifications and other information contained in this document without prior notice, and the reader should in all cases consult Spectralink to determine whether any such changes have been made.

NO REPRESENTATION OR OTHER AFFIRMATION OF FACT CONTAINED IN THIS DOCUMENT INCLUDING BUT NOT LIMITED TO STATEMENTS REGARDING CAPACITY, RESPONSE-TIME PERFORMANCE, SUITABILITY FOR USE, OR PERFORMANCE OF PRODUCTS DESCRIBED HEREIN SHALL BE DEEMED TO BE A WARRANTY BY SPECTRALINK FOR ANY PURPOSE, OR GIVE RISE TO ANY LIABILITY OF SPECTRALINK WHATSOEVER.

#### Warranty

The *Product Warranty and Software License and Warranty* and other support documents are available at <u>http://support.spectralink.com</u>.

#### **Contact Information**

| <u>US Location</u>      | <u>Denmark Location</u>    | <u>UK Location</u>             |
|-------------------------|----------------------------|--------------------------------|
| +1 800-775-5330         | +45 7560 2850              | +44 (0) 20 3769 9800           |
| Spectralink Corporation | Spectralink Europe ApS     | Spectralink Europe UK          |
| 2560 55th Street        | Bygholm Soepark 21 E Stuen | 329 Bracknell, Doncastle Road  |
| Boulder, CO 80301       | 8700 Horsens               | Bracknell, Berkshire, RG12 8PE |
| USA                     | Denmark                    | United Kingdom                 |
| info@spectralink.com    | infoemea@spectralink.com   | infoemea@spectralink.com       |

## Contents

| Spectralink References            | 4  |
|-----------------------------------|----|
| Conventions Used In This Document | 5  |
| lcons                             | 5  |
| Typography                        | 6  |
| Summary                           | 8  |
| Chapter 1: Webex Calling Setup    | 10 |
|                                   |    |
| Webex Control Hub                 | 10 |
| Chapter 2: IP-DECT Server Setup   |    |
| Configuration/SIP Menu            | 15 |
| Example: SIP Configuration        | 15 |
| Proxies                           | 16 |
| Example: Proxies Configuration    | 17 |
| Media                             | 17 |
| Example: Media Configuration      | 18 |
| Appendix A: Tested Features       |    |

## Spectralink References

All Spectralink documents are available at http://support.spectralink.com.

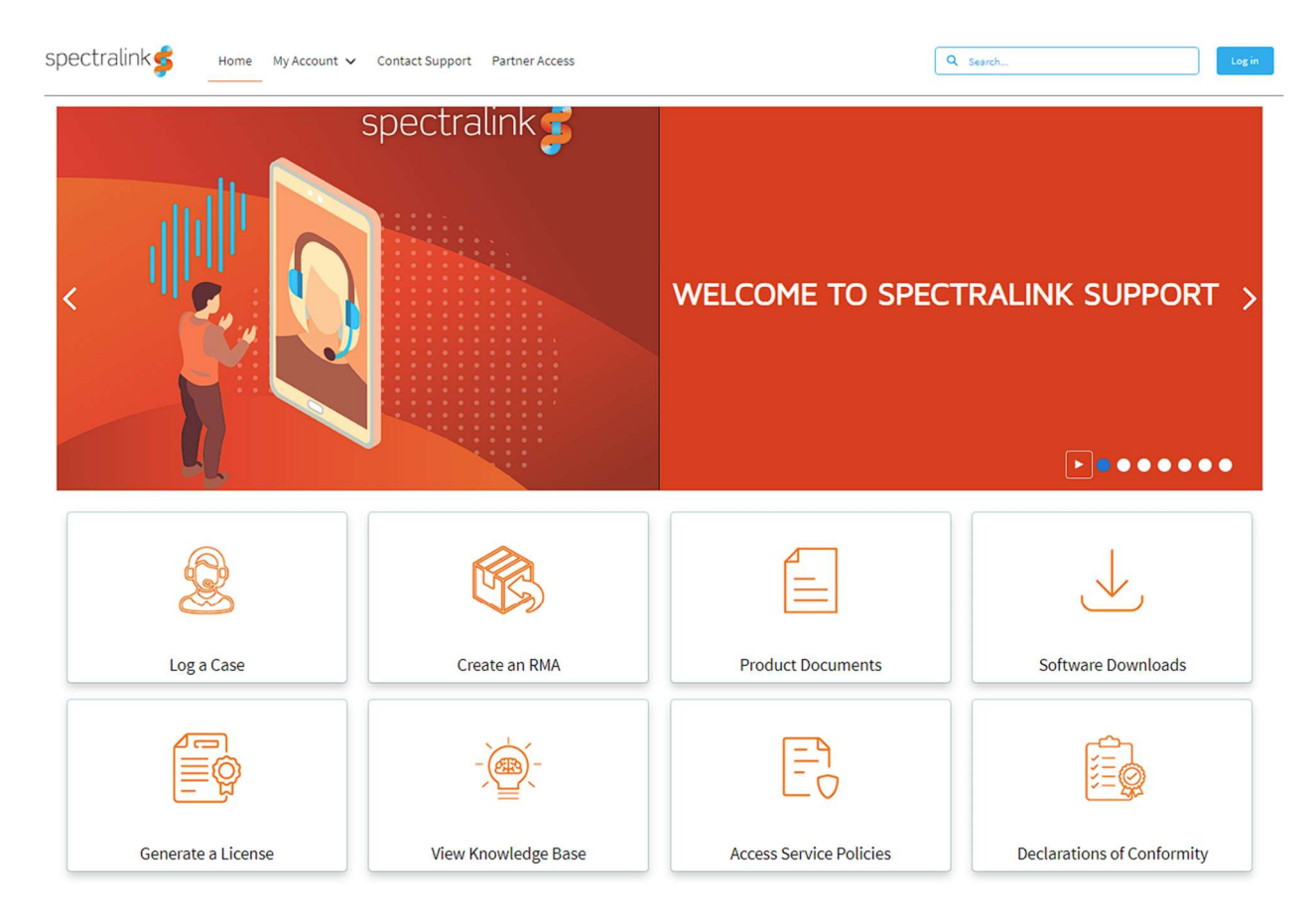

### To go to a specific product page:

Select the Product Documents and choose the Product Category from the next page. Then select the Product Type.

All resources for that particular product are displayed by default under the All tab.

Documents, downloads and other resources are sorted by the date they were created so the most recently created resource is at the top of the list. Downloads require a login to access them, but all product documentation is free to access.

The documentation list can be further sorted by selecting one of the tabs found at the top of the list. Click the document title to open the link.

## **Conventions Used In This Document**

#### lcons

Icons indicate extra information about nearby text.

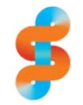

#### Spectralink recommends:

Our recommendations for successful deployments.

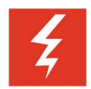

### Warning

The *Warning* icon highlights an action you must perform (or avoid) to avoid exposing yourself or others to hazardous conditions.

|   |   | ٨ |  |
|---|---|---|--|
| 2 | 4 | ! |  |

### Caution

The *Caution* icon highlights information you need to know to avoid a hazard that could potentially impact device performance, application functionality, successful feature configuration and/or affect handset or network performance.

|    | -   |  |
|----|-----|--|
| •  |     |  |
| := |     |  |
| <  |     |  |
|    | - 1 |  |

### Note

The Note icon highlights information of interest or important information that will help you be successful in accomplishing a procedure or understanding a concept.

| <b>₽</b> |
|----------|
|----------|

### Тір

The Tip icon highlights information that may be valuable or helpful for users to know, such as special techniques, shortcut methods, or information that will make user tasks easier to perform.

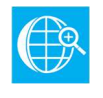

### Web

The *Web Info* icon highlights supplementary information available online such as documents or downloads on support.spectralink.com or other locations.

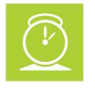

### Timesaver

A time-saving tip is typically used to mention or highlight a faster or alternative method for users who may already be familiar with the operation or method being discussed.

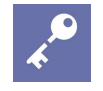

### Admin Tip

This tip advises the administrator of a smarter, more productive or alternative method of performing an administrator-level task or procedure.

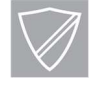

### **Power User**

A Power User Tip is typically reserved for information directed specifically at highlevel users who are familiar with the information or procedure being discussed and are looking for better or more efficient ways of performing the task. For example, this might highlight customization of a feature for a specific purpose.

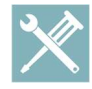

### Troubleshooting

This element can be used in any type of document and is typically used to highlight information to help you solve a relevant problem you may encounter, or to point to other relevant troubleshooting reference information.

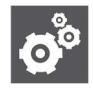

### Settings

The Settings icon highlights information to help you zero in on settings you need to choose for a specific behaviour, to enable a specific feature, or access customization options.

### Typography

A few typographic conventions, listed next, are used in this guide to distinguish types of in-text information.

| Convention         | Description                                                                                                    |
|--------------------|----------------------------------------------------------------------------------------------------|
| Bold               | Highlights interface items such as menus, soft keys, file names, and directories. Also used to represent menu selections and text entry to the handset.                        |
| Italics            | Used to emphasize text, to show example values or inputs, and to show titles of reference documents available from the Spectralink Support Web site and other reference sites. |
| Underlined blue    | Used for URL links to external Web pages or documents. If you click on text in this style, you will be linked to an external document or Web page.                             |
| Bright orange text | Used for cross references to other sections within this document. If you click on text in this style, you will be taken to another part of this document.                      |
| Fixed-width-font   | Used for code fragments and parameter names.                                                                                                    |

This guide also uses a few writing conventions to distinguish conditional information.

| Convention                | Description                                                                                                    |
|---------------------------|----------------------------------------------------------------------------------------------------|
| <macaddress></macaddress> | Indicates that you must enter information specific to your installation, handset, or network. For example, when you see <i><macaddress></macaddress></i> , enter your handset's 12-digit MAC address. If you see <i><installed-directory></installed-directory></i> , enter the path to your installation directory. |
| >                         | Indicates that you need to select an item from a menu. For example,<br><b>Settings</b> > <b>Basic</b> indicates that you need to select <b>Basic</b> from the<br><b>Settings</b> menu.                                                                                                    |

# Summary

This document details the interoperability test results between Spectralink IP-DECT and Cisco Webex Calling.

The Spectralink IP-DECT server was running software version PCS24Ad.

The following features were tested and approved:

| Call Test                            | Result | Comments                       |
|--------------------------------------|--------|--------------------------------|
| G711 Calling                         | Pass   |                                |
| TLS 1.2                              | Pass   | Default CA Certificates        |
| Attended transfer                    | Pass   |                                |
| Blind Transfer                       | Pass   |                                |
| Call Hold and Retrieve               | Pass   | Remove G726 from codec<br>list |
| DTMF                                 | Pass   |                                |
| Caller ID                            | Pass   |                                |
| Calling Line ID Delivery<br>Blocking | Pass   |                                |
| Call Forward Always                  | Pass   |                                |
| Call Forward Busy                    | Pass   |                                |
| Call Forward No Answer               | Pass   |                                |
| Call Forward Not Reachable           | Pass   |                                |
| Call Waiting                         | Pass   |                                |
| Voice Mail                           | Pass   |                                |
| Voice Mail Notification              | Pass   |                                |
| Direct Voicemail Transfer            | Pass   |                                |
| Call Park and Retrieve               | Pass   |                                |
| Call Return                          | Pass   |                                |
| Do Not Disturb                       | Pass   |                                |
| Last Number Redial                   | Pass   |                                |

Full list of tested features can be found in Appendix A, including the commands to access the features.

## **Chapter 1: Webex Calling Setup**

This section details the setup of the device accounts on the Cisco Webex calling platform.

### Webex Control Hub

Full details of managing user accounts and devices can be found in the online guides for Webex. The following information shows the basic requirements to allow Spectralink IP-DECT devices to register.

In the Webex Control Hub, in the management section, choose Devices, and then Add Device

| webex Control Hub                                       |                                                                                                    | Q Search                                                       |                     |                   |            | 4 0 f 💀    |
|---------------------------------------------------------|----------------------------------------------------------------------------------------------------|----------------------------------------------------------------|---------------------|-------------------|------------|------------|
| <ul> <li>▲</li> <li>▲</li> <li>Alerts center</li> </ul> | Devices                                                                                                  | ⊕ XOD Devices  옷 Settings                                      | oftware Ξ Resources |                   |            |            |
| монтояно<br>M Analytics<br>~ Troubleshooting            | Q Find devices by status, type,<br>Filter by Online (3) Expired<br>Select one or more devices for bulk a | and more 2 4 v 3 devic<br>(0) Offline (0) Issues (0)<br>ctions | es                  | Bistorn O         | Balanas to | Add device |
| MANAGEMENT                                              | Phones                                                                                                   | Generic IPPhone Customer Managed                               | • Online            | ulada.            | User DECT1 |            |
| 윤 Groups                                                | Phones                                                                                                   | Generic IPPhone Customer Managed                               | Online              | अधिवर्गन<br>१९४२७ | User DECT2 |            |
| C Locations C Workspaces Devices                        | Phones                                                                                                   | Generic IPPhone Customer Managed                               | Online              | shada.<br>Coste   | User DECT3 |            |

### Select Personal Usage, and choose Next:

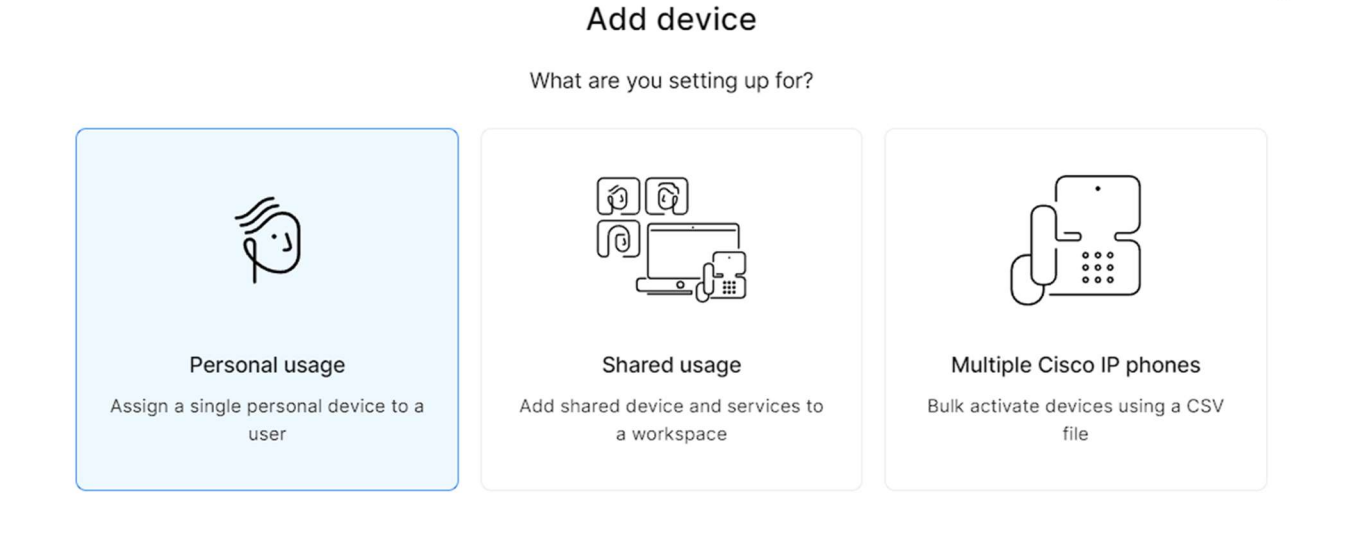

×

WebexCalling Customer Managed Interop Guide v2.docx722-0251-000 Rev: A April 2024

#### Search for a previously created User, and click on Next:

### Add device

Which user will this device belong to?

() Multi-platform capabilities are only supported with shared devices.

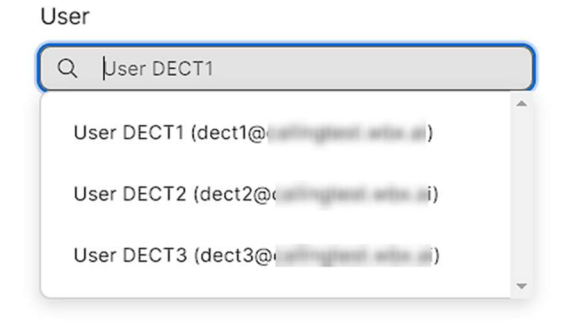

Select **Cisco phone, ATA or 3<sup>rd</sup> Party device** and from the from down box choose **Customer Managed Devices.** 

## Select device Customer Managed Devices Device Vendor Generic IPPhone Customer Managed Enter MAC address 050031234567 \*I confirm that creating this device profile will expose sensicredentials that could be misused and exploited by users a

Select the **Device Vendor** as **Generic IPPhone Customer Managed** Enter the **MAC address** as the **IPEI of the Spectralink DECT phone**.

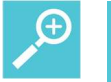

### Тір

The MAC address is not validated against the IPEI but the value in this field must be unique. Using the IPEI guarantees that the value is unique and allows for information to be found about a specific DECT phone using the Control Hub.

Once a user has been created, you will be presented with the following screen:

### Add device

| <u> </u>                                         |                                                                                                    |  |  |
|--------------------------------------------------|----------------------------------------------------------------------------------------------------|--|--|
| Device succe                                     | essfully added                                                                                                    |  |  |
| Details                                          |                                                                                                    |  |  |
| User Name                                        | SIP username                                                                                                    |  |  |
| User                                             | mUP9vXSsU9                                                                                                    |  |  |
| Device vendor                                    | SIP password                                                                                                    |  |  |
| Generic IPPhone Customer Managed                 | salstines.                                                                                                    |  |  |
| Line ID                                          | Enter this password into the device to link it. As needed,<br>record this password, since it will never be visible again.<br>The administrator is responsible for maintaining and<br>securing these credentials. |  |  |
| Outbound proxy<br>dfw06.hosted-us.bcld.webex.com |                                                                                                    |  |  |
| MAC address<br>150930000216                      | Configuration documentation                                                                                                    |  |  |

These details need to be entered into the user account in the IP-DECT server for the DECT user to register with Webex.

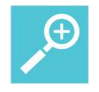

### Tip: Record the SIP password

Enter the SIP password into the device to link it. As needed, **record this password, since it will never be visible again**. The administrator is responsible for maintaining and securing these credentials.

The mappings are as follows:

| Webex Device                  | IP-DECT User                |
|-------------------------------|-----------------------------|
| SIP Username                  | SIP Username / Extension    |
| Line ID (before the @ symbol) | Authentication User         |
| SIP Password                  | Authentication Password     |
| MAC Address                   | The IPEI of the DECT device |

Other values from the Device account page are required to be entered into the IP-DECT server and will be detailed in the next section.

The example below shows how the credentials from the Webex device confirmation page should be entered on the IP-DECT server user account fields.

| Production Time            |               |
|----------------------------|---------------|
| IPEI                       | 15093 0000216 |
| Access code                |               |
| User                       |               |
| Standby text               | 3003          |
| DECT to DECT               |               |
| Disabled                   |               |
| Phone Language             | Default 🗸     |
| SIP                        |               |
| Username / Extension *     | hgwdh3e4wh    |
| Secondary username         |               |
| Domain                     |               |
| Displayname                |               |
| Authentication user        | mUP9vXSsU9    |
| Authentication password    | •••••         |
| Features                   |               |
| Call forward unconditional |               |
| Admin rights               |               |
| Save                       | elete Cancel  |
| *) Re(                     | auired field  |

## **Chapter 2: IP-DECT Server Setup**

This section details the values that are required to be set on the IP-DECT Server for a successful integration with Cisco Webex.

### Configuration/SIP Menu

Change the Transport to TLS

DNS Method to DNS Serv

**Default Domain** is set to the **Line ID value after the @ sign** on the Webex device summary screen.

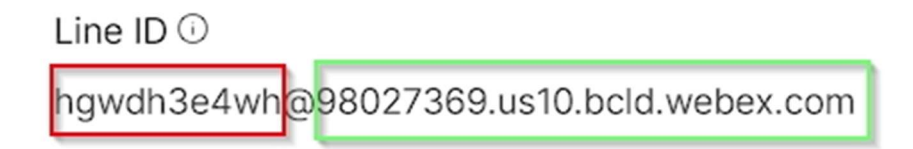

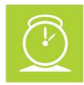

### Timesaver

The Host CA Certificates that Webex Calling uses for TLS are already installed by default on the IP-DECT Server. No additional certificates are required to be installed.

## **Example: SIP Configuration**

| Configu        | Iration  |              | Users                    |           | Administ   | tration       |               | Firmware |
|----------------|----------|--------------|--------------------------|-----------|------------|---------------|---------------|----------|
| Media Resource | Security | Certificates | SIP Statistics           | Provisio  | oning In   | nport/Export  | Factory Reset |          |
|                |          |              |                          | S         | IP Config  | guration      |               |          |
|                |          | General      |                          |           |            | -             |               |          |
|                |          | Local por    | t*                       |           | 5060       |               |               |          |
|                |          | Transport    | *                        |           | TLS 🗸      |               |               |          |
|                |          | DNS met      | hod *                    |           | DNS SRV    | ~             |               |          |
|                |          | Default do   | omain *                  |           | 98027369.  | us10.bcld.web | ex.com        |          |
|                |          | Allow wild   | lcard certificate        |           |            |               |               |          |
|                |          | Register e   | each endpoint on separ   | rate port |            |               |               |          |
|                |          | Send all r   | nessages to current reg  | gistrar   |            |               |               |          |
|                |          | Allow inte   | rnal routing fallback    |           |            |               |               |          |
|                |          | Registrati   | on expire(sec) *         |           | 3600       |               |               |          |
|                |          | Max pend     | ling registrations *     |           | 1          |               |               |          |
|                |          | Handset      | oower off action         |           | Ignore     | ~             |               |          |
|                |          | Max forwa    | ards *                   |           | 70         |               |               |          |
|                |          | Client tran  | nsaction timeout(msec)   | *         | 16000      |               |               |          |
|                |          | Blacklist t  | imeout(sec) *            |           | 30         |               |               |          |
|                |          | SIP type of  | of service (TOS/Diffserv | v) *      | 96         |               |               |          |
|                |          | SIP 802.1    | p Class-of-Service *     |           | 3          |               |               |          |
|                |          | GRUU         |                          |           |            |               |               |          |
|                |          | Use SIPS     | URI                      |           |            |               |               |          |
|                |          | TLS allow    | insecure                 |           |            |               |               |          |
|                |          | TCP ephe     | emeral port in contact a | ddress    |            |               |               |          |
|                |          | NAT keep     | alive                    |           | CRLF (rfc5 | 626) [TCP onl | y] 🗸          |          |
|                |          | NAT keep     | alive interval(sec)      |           | 30 🗸       |               |               |          |
|                |          | Send Hole    | d before REFER           |           |            |               |               |          |
|                |          | Send BYE     | E with REFER             |           |            |               |               |          |
|                |          | Convert S    | SIP URI to phone numb    | er        |            |               |               |          |
|                |          | Alert-Info   | header                   |           |            |               | ,             |          |
|                |          | Internal ri  | ngtones incoming calls   | (         |            |               |               |          |
|                |          | Auto answ    | ver incoming calls       |           |            |               |               |          |
|                |          | Proxies      |                          |           |            |               |               |          |

### **Proxies**

Set the **Proxy 1** field to the **Outbound Proxy** Value that is shown on the Webex Device configuration summary screen.

Outbound proxy dfw06.hosted-us.bcld.webex.com

## **Example: Proxies Configuration**

| Proxies                      |          |        |                                    |
|------------------------------|----------|--------|------------------------------------|
|                              | Priority | Weight | URI                                |
| Proxy 1                      | 1        | 100    | sip:dfw06.hosted-us.bcld.webex.com |
| Proxy 2                      | 2        | 100    |                                    |
| Proxy 3                      | 3        | 100    |                                    |
| Proxy 4                      | 4        | 100    |                                    |
| Authentication               |          |        |                                    |
| Default user                 |          |        |                                    |
| Default password             |          |        |                                    |
| Realm                        |          |        |                                    |
| DTMF signalling              |          |        |                                    |
| Send as RTP (rfc2833)        | <        |        |                                    |
| Offered rfc2833 payload type | 96       |        |                                    |
| Send as SIP INFO             |          |        |                                    |
| Tone duration(msec) *        | 270      |        |                                    |
| Message waiting indication   |          |        |                                    |
| Enable indication            | <        |        |                                    |
| Enable subscription          |          |        |                                    |
| Subscription expire(sec) *   | 3600     |        |                                    |

### Media

Remove the G726 Codec, set PCMU/8000 as codec priority1 and PCMA/8000 as codec priority 2.

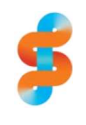

**Spectralink recommends:** Disabling G726 on all installations. With G726 enabled in the codec list, poor audio was experienced when reconnecting to a held call.

## Example: Media Configuration

| Media                                  |                                                                                      |  |  |  |  |  |
|----------------------------------------|--------------------------------------------------------------------------------------|--|--|--|--|--|
| Packet duration(msec) *                | 20 🗸                                                                                 |  |  |  |  |  |
| Jitter buffer min(msec)                | 10                                                                                   |  |  |  |  |  |
| Jitter buffer max(msec)                | 500                                                                                  |  |  |  |  |  |
| Media type of service (TOS/Diffserv) * | 184                                                                                  |  |  |  |  |  |
| Media 802.1p Class-of-Service *        | 5                                                                                    |  |  |  |  |  |
| Port range start *                     | 58000                                                                                |  |  |  |  |  |
| Codec priority *                       | 1: PCMU/8000 V<br>2: PCMA/8000 V<br>3: None V<br>4: None V<br>5: None V<br>6: None V |  |  |  |  |  |
| Add G729A media type for G.729 codec   |                                                                                      |  |  |  |  |  |
| SDP answer with preferred codec        |                                                                                      |  |  |  |  |  |
| SDP answer with a single codec         |                                                                                      |  |  |  |  |  |
| Ignore SDP version                     |                                                                                      |  |  |  |  |  |
| Enable media encryption (SRTP)         |                                                                                      |  |  |  |  |  |
| Require media encryption (SRTP)        |                                                                                      |  |  |  |  |  |
| Include lifetime in SDES offers        |                                                                                      |  |  |  |  |  |
| Include MKI in SDES offers             |                                                                                      |  |  |  |  |  |
| Enable ICE                             |                                                                                      |  |  |  |  |  |
| Enable TURN                            |                                                                                      |  |  |  |  |  |
| TURN server                            |                                                                                      |  |  |  |  |  |
| TURN username                          |                                                                                      |  |  |  |  |  |
| TURN password                          |                                                                                      |  |  |  |  |  |
| Call status                            |                                                                                      |  |  |  |  |  |
| Play on-hold tone                      |                                                                                      |  |  |  |  |  |
| Provide Music-on-Hold                  |                                                                                      |  |  |  |  |  |
| Display status messages                |                                                                                      |  |  |  |  |  |
| '#' key ends overlap dialing           |                                                                                      |  |  |  |  |  |
| Call waiting                           |                                                                                      |  |  |  |  |  |
| Allow automatic offhook                |                                                                                      |  |  |  |  |  |
| **                                     | Save Cancel                                                                          |  |  |  |  |  |

## **Appendix A: Tested Features**

| Function                                            | Code | Alternative<br>Code | Notes                                                                                           | Spectralink IP-<br>DECT Supported |
|-----------------------------------------------------|------|---------------------|-------------------------------------------------------------------------------------------------|-----------------------------------|
| Anonymous Call Rejection<br>Activation              | *77  |                     |                                                                                                 | Yes                               |
| Anonymous Call Rejection<br>Deactivation            | *87  |                     |                                                                                                 | Yes                               |
| Anonymous Call Rejection<br>Interrogation           | *52* | *76                 |                                                                                                 | Yes                               |
| Automatic Callback Deactivation                     | #8   | *8                  |                                                                                                 | No                                |
| Automatic Callback Menu<br>Access                   | #9   | *9                  |                                                                                                 | No                                |
| Call Bridge                                         | *15  |                     |                                                                                                 | No                                |
| Call Forwarding Always<br>Activation                | *72  |                     | Enter *72,<br>followed by the<br>phone number<br>you want to<br>forward calls to<br>and then #. | Yes                               |
| Call Forwarding Always<br>Deactivation              | *73  |                     |                                                                                                 | Yes                               |
| Call Forwarding Always<br>Interrogation             | *17  |                     |                                                                                                 | Yes                               |
| Call Forwarding Always to<br>Voicemail Activation   | *21  |                     |                                                                                                 | Yes                               |
| Call Forwarding Always to<br>Voicemail Deactivation | #21  | *36                 |                                                                                                 | Yes                               |
| Call Forwarding Busy Activation                     | *90  |                     |                                                                                                 | Yes                               |
| Call Forwarding Busy<br>Deactivation                | *91  |                     |                                                                                                 | Yes                               |
| Call Forwarding Busy<br>Interrogation               | *67* | *18                 |                                                                                                 | Yes                               |
| Call Forwarding Busy to<br>Voicemail Activation     | *40  |                     |                                                                                                 | Yes                               |
| Call Forwarding Busy to<br>Voicemail Deactivation   | #40  | *42                 |                                                                                                 | Yes                               |
| Call Forwarding No Answer<br>Activation             | *92  |                     |                                                                                                 | Yes                               |
| Call Forwarding No Answer<br>Deactivation           | *93  |                     |                                                                                                 | Yes                               |

| Call Forwarding No Answer<br>Interrogation                 | *61* | *19 |                                                                                                    | Yes |
|------------------------------------------------------------|------|-----|----------------------------------------------------------------------------------------------------|-----|
| Call Forwarding No Answer to<br>Voicemail Activation       | *41  |     |                                                                                                    | Yes |
| Call Forwarding No Answer to<br>Voicemail Deactivation     | *35  |     |                                                                                                    | Yes |
| Call Forwarding Not Reachable<br>Activation                | *94  |     |                                                                                                    | Yes |
| Call Forwarding Not Reachable<br>Deactivation              | *95  |     |                                                                                                    | Yes |
| Call Forwarding Not Reachable<br>Interrogation             | *63* | *20 |                                                                                                    | Yes |
| Call Park                                                  | *68  |     | Enter R*68,<br>followed by the<br>extension at which<br>you want to park<br>the call or # to<br>park the call on<br>your own<br>extension.  | Yes |
| Call Park Retrieve                                         | *88  |     | Enter *88,<br>followed by the<br>extension the call<br>is parked at. If the<br>call is parked<br>against your own<br>extension, press<br>#. | Yes |
| Call Pickup                                                | *98  |     |                                                                                                    | No  |
| Call Recording                                             | *44  |     |                                                                                                    | No  |
| Call Recording - Pause                                     | *48  |     |                                                                                                    | No  |
| Call Recording - Resume                                    | *49  |     |                                                                                                    | No  |
| Call Recording - Stop                                      | *45  |     |                                                                                                    | No  |
| Call Retrieve                                              | *11  |     |                                                                                                    | No  |
| Call Return                                                | *69  |     |                                                                                                    | Yes |
| Call Return Number Deletion                                | #92# | *89 |                                                                                                    | Yes |
| Call Waiting Interrogation                                 | *53* | *38 |                                                                                                    | Yes |
| Call Waiting Persistent<br>Activation                      | *43  |     |                                                                                                    | Yes |
| Call Waiting Persistent<br>Deactivation                    | #43  | *46 |                                                                                                    | Yes |
| Calling Line ID Delivery Blocking<br>Interrogation         | *54* | *56 |                                                                                                    | Yes |
| Calling Line ID Delivery Blocking<br>Persistent Activation | *31  |     |                                                                                                    | Yes |

| Calling Line ID Delivery Blocking<br>Persistent Deactivation | #31            | *32 |                                                                                                    | Yes |
|--------------------------------------------------------------|----------------|-----|----------------------------------------------------------------------------------------------------|-----|
| Calling Line ID Delivery Blocking<br>per Call                | *67            |     |                                                                                                    | No  |
|                                                              |                |     |                                                                                                    |     |
|                                                              | 184<br>(Japan) |     |                                                                                                    |     |
| Calling Line ID Delivery per Call                            | *65            |     |                                                                                                    | No  |
|                                                              |                |     |                                                                                                    |     |
|                                                              | 186<br>(Japan) |     |                                                                                                    |     |
| Cancel Call Waiting                                          | *70            |     |                                                                                                    | No  |
| Connected Line Identification<br>Restriction Interrogation   | *56*           | *59 |                                                                                                    | Yes |
| Direct Voicemail Transfer                                    | *55            |     | You can transfer a<br>call to your<br>voicemail or to<br>another person's<br>voicemail if they're<br>in the same group.<br>For example, to<br>transfer a call to<br>another person's<br>voicemail, press<br>the transfer soft<br>key, then enter<br>*55, followed by<br>the person's<br>extension. | Yes |
| Directed Call Pickup                                         | *97            |     |                                                                                                    | No  |
| Directed Call Pickup with Barge-<br>in                       | *33            |     |                                                                                                    | No  |
| Do Not Disturb Activation                                    | *78            |     |                                                                                                    | Yes |
| Do Not Disturb Deactivation                                  | *79            |     |                                                                                                    | Yes |
| EOCP Sustained Authorization<br>Code Lock                    | *37            |     |                                                                                                    | Yes |
| EOCP Sustained Authorization<br>Code Unlock                  | *47            |     |                                                                                                    | Yes |
| Executive Call Filtering<br>Activation                       | #61            |     |                                                                                                    | No  |
| Executive Call Filtering<br>Deactivation                     | #62            |     |                                                                                                    | No  |
| Executive-Assistant Call Push                                | #63            |     |                                                                                                    | No  |
| Executive-Assistant Initiate Call                            | #64            |     |                                                                                                    | No  |

| Executive-Assistant Opt-in                    | #65  |     |                                                                                                    | No       |
|-----------------------------------------------|------|-----|----------------------------------------------------------------------------------------------------|----------|
| Executive-Assistant Opt-out                   | #66  |     |                                                                                                    | No       |
| Group Call Park                               | #58  | *58 | Enter *58, get a<br>dial tone, and then<br>enter the number<br>for the group call<br>park.                                                    | No       |
| Last Number Redial                            | *66  |     |                                                                                                    | Yes      |
| Make Outgoing Call with<br>Selected Caller ID | #80  | *85 | Dial #80 followed<br>by the caller ID<br>and the call gets<br>connected to an<br>IVR which<br>prompts to key-in<br>the destination<br>number. | No       |
| Make Outgoing Call with Default<br>Caller ID  | #81  | *81 | Dial #81 followed<br>by the destination<br>number and the<br>call directly<br>connects to the<br>destination<br>number without an<br>IVR.     | No       |
| Monitoring Next Call                          | #84  | *84 |                                                                                                    | No       |
| Music On Hold Per-Call<br>Deactivation        | *60  |     |                                                                                                    | No       |
| No Answer Timer                               | *610 | *10 |                                                                                                    | Yes      |
| Push to Talk                                  | *50  |     |                                                                                                    | No       |
| Selective Call Forwarding<br>Activation       |      | *25 |                                                                                                    | Untested |
| Selective Call Forwarding<br>Deactivation     | #77  |     |                                                                                                    | Yes      |
| Selective Call Forwarding<br>Interrogation    | *51* | *16 |                                                                                                    | Yes      |
| Silent Monitoring                             | #82  | *82 |                                                                                                    | No       |
| Speed Dial 100                                | *75  |     |                                                                                                    | No       |
| Supervisor Coaching                           | #85  |     |                                                                                                    | No       |
| Voicemail Clear MWI                           | *99  |     |                                                                                                    | Yes      |
| Voicemail Retrieval                           | *86  |     |                                                                                                    | Yes      |
| Voice Portal Access                           | *62  |     |                                                                                                    | Yes      |
| Webex Anywhere E.164 Dialling                 | *14  |     |                                                                                                    | No       |

### End of Document